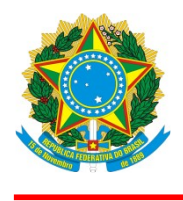

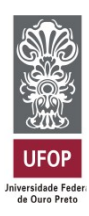

# TUTORIAL PARA PRODUÇÃO DE VÍDEO SEMINÁRIO DE EXTENSÃO - SEXT ENCONTRO DE SABERES 2020

Orientações básicas para a gravação, edição e submissão dos vídeos no Encontro Virtual de Saberes 2020.

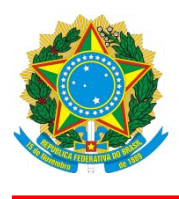

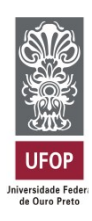

# Sumário:

| 1. | Definição                                         | 3  |
|----|---------------------------------------------------|----|
| 2. | Elementos                                         | 3  |
| 3. | Duração e Linguagem                               | 4  |
| 4. | Formato e Conteúdo                                | 4  |
| 5. | Como criar um canal no YouTube?                   | 4  |
| 6. | Como postar vídeos no YouTube (celular e desktop) | 6  |
| 7. | Envio do link do vídeo via email                  | 12 |
| 8. | Autorização e Responsabilidade                    | 16 |

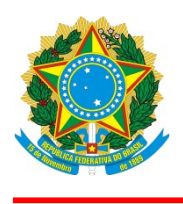

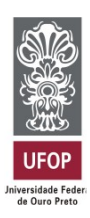

## 1. Definição

O **vídeo (tipo pitch)** é um vídeo de curta duração, que pode ser feito utilizando-se celular ou câmera comum, ou mesmo um computador ou laptop. O objetivo é elaborar um vídeo que apresente, de forma breve, os projetos desenvolvidos.

Exemplos de vídeo (tipo pitch):

Pitchs de projetos financiados pela FAPEMIG: https://www.YouTube.com/playlist? list=PL3K3u6M8R8eKGt5KjI3YvcGUF2ULl21J-

**Pesquisa pela** *#videoposter:* https://www.YouTube.com/results?search\_query=%23videoposter

## 2. Elementos

Os seguintes elementos devem compor o vídeo que será apresentado no SEXT:

i) Título do projeto\*;

**ii)** Nomes do aluno/voluntário/bolsista, do coordenador e da equipe do projeto (autores e co-autores)\*;

iii) Introdução sobre a ação extensionista;

iv) Objetivos e metodologia de atuação;

**v)** Resultados alcançados;

**vi)** Oportunidades e dificuldades vivenciadas durante o desenvolvimento das atividades remotas;

vii) Conclusão;

**viii)** Agradecimentos - fazer menção explícita à UFOP e outras fontes de apoio, se existirem.\*

\* Os itens **i, ii e viii** devem ser brevemente citados no vídeo através de fala ou por escrito em legendas ou em imagens (slide). Além disso, os itens **i , ii e viii** devem estar presentes nas descrição do vídeo no YouTube® (veja mais informações no item 6 "Como postar vídeos no youtube").

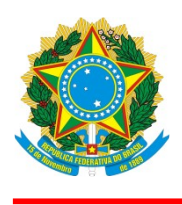

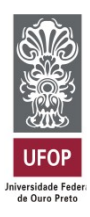

## 3. Duração e Linguagem

i) O vídeo deverá estar em formato digital, com a duração entre 4 e 7 minutos;

**ii)** A linguagem deve ser direta e adequada a um público do âmbito acadêmico, porém com termos simples em substituição, sempre que possível, aos termos técnico-científicos;

## 4. Formato e Conteúdo

i) O vídeo deverá ser produzido em orientação horizontal (paisagem/landscape), com resolução mínima de imagem de 1024 x 768 pixels, com a proporção de 16:9;

**ii)** Para garantir a qualidade do vídeo, evite ruídos externos, tais como vento e equipamentos de laboratório em funcionamento, eco, entre outros;

**iii)** O conteúdo poderá ser narrativo e descritivo, podendo incluir apresentações, ilustrações, animações, música dentre outros desde que vinculado ao projeto a ser apresentado.

*Ver mais dicas de orientações técnicas de gravação em:* 

**TV UFOP:** <u>https://youtu.be/wkS2vj0itfs</u>

Guia para envio de vídeo-pôster - Congresso Virtual UFBA 2020: https://www.YouTube.com/watch?v=EBIM6Knp-zY

**Indicação de aplicativo para edição – InShot (Android e iOS):** O aplicativo possui funções de recorte, adaptação de formatos, adição de texto e áudio.

### 5. Como criar um canal no YouTube?

Criar um canal no YouTube é o primeiro passo necessário para postar e compartilhar vídeos. No entanto, o serviço oferece dois tipos distintos de canais, o pessoal, ligado diretamente à conta de usuário e o profissional ou de marca, que oferece opções extras para uso comercial. Por padrão, o YouTube permite a criação de apenas um canal pessoal por conta do Google.

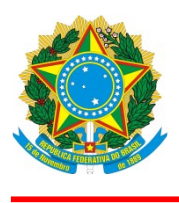

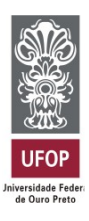

Assim, este é um processo único por conta (e-mail), e nesse caso nós sugerimos a utilização do seu e-mail institucional da UFOP.

- a) Faça login na conta do Google para a qual você deseja criar um canal no Youtube;
- b) Entre na página inicial da plataforma, clique no seu avatar e depois em "Crie um canal";
- c) Na tela seguinte, o Youtube irá apresentar duas formas de criar um canal: Pessoal e Comercial. Como foi mencionado anteriormente, recomenda-se a primeira opção;

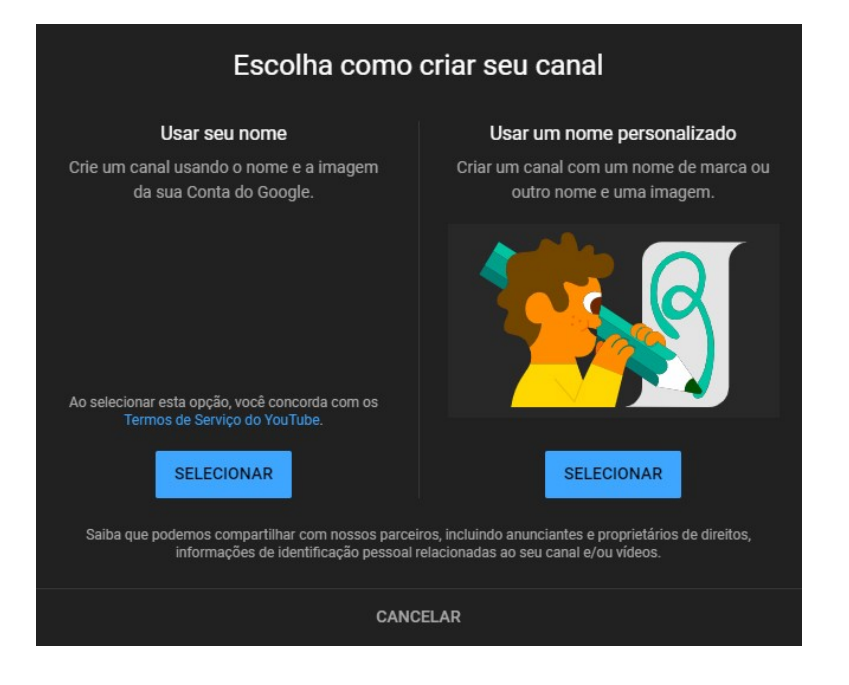

- d) Depois de selecionado, tem as etapas finais que consistem em enviar um foto para perfil, fazer uma descrição do canal e adicionar o link de redes sociais vinculadas. Essas configurações podem ser efetuadas depois;
- e) O canal foi criado. Clique em Personalizar o canal.

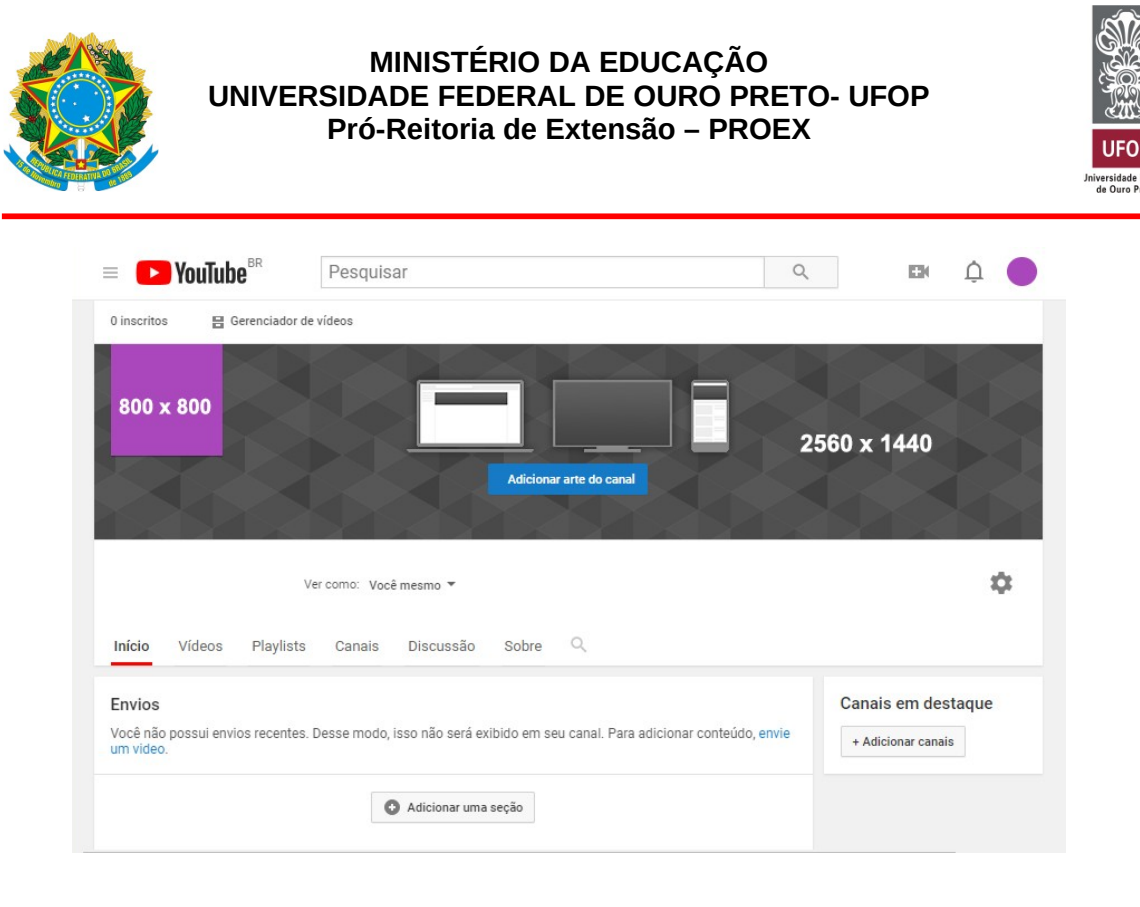

Dicas para criação de banner e logo:

**Aplicativo gratuito de design – Canvas (Android e iOS)**: O aplicativo já possui os tamanhos ideais das artes, basta editar. Ressaltando que a imagem pronta permanecerá com marca d'água. Não é obrigatória a criação de identidade visual.

E pronto. Você já tem um canal pessoal, ligado à sua conta do YouTube.

## 6. Como postar vídeos no YouTube (celular e desktop)

#### Pelo computador (desktop):

A ferramenta de upload da versão para desktop é a mais completa, com uma grande oferta de ajustes que podem ser feitos enquanto o vídeo é carregado para o serviço. Ainda assim, subir um vídeo é bastante fácil.

a) Entre no site do YouTube, clique no ícone da câmera e depois, em "Enviar vídeo";

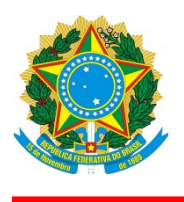

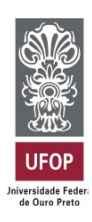

| Pesq      | luisar     |              |           |        | ٩            |                |         |                    |                   | Ļ |
|-----------|------------|--------------|-----------|--------|--------------|----------------|---------|--------------------|-------------------|---|
|           |            |              |           |        |              | Criar          | um víde | o ou uma           | postagem          | 1 |
|           |            |              |           |        | PERSON       | ALIZAR O CANAL | YO      | UTUBE S            | TUDIO             |   |
|           | Nen        | hum inscrito |           |        |              |                |         |                    |                   |   |
| 1         | INÍCIO     | VÍDEOS       | PLAYLISTS | CANAIS | DISCUSSÃO    | SOBRE          | Q       |                    |                   |   |
|           |            |              |           |        |              |                |         |                    |                   |   |
| Pesquisar |            |              |           |        | Q            |                | D       |                    |                   |   |
| Pesquisar |            |              |           |        | Q            |                |         | Enviar v           | پ<br>ídeo         |   |
| Pesquisar |            |              |           |        | PERSONALIZAR | O CANAL YO     | •       | Enviar v<br>Transm | ídeo itir ao viv  | 0 |
| Pesquisar | Nenhum ins | crito        |           |        | Q            | O CANAL YO     | (•)     | Enviar v<br>Transm | vídeo itir ao viv | 0 |

b) Na tela seguinte, clique em "Selecionar Arquivos" ou arraste o vídeo escolhido para a mesma área;

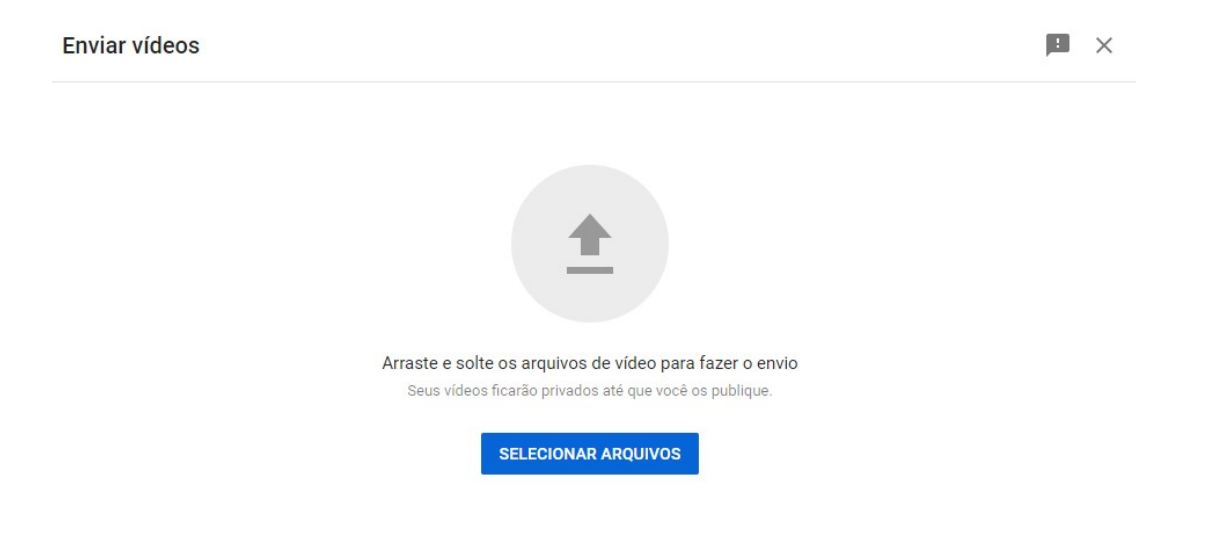

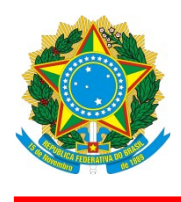

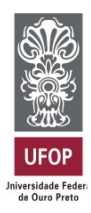

- c) O YouTube abrirá uma nova janela e começará a postar seu vídeo. Em "Detalhes", você deve definir o título e descrição. Você também pode definir uma miniatura de capa nesta aba;
  - No campo **"título"** você deve inserir o título da ação extensionista;
  - No campo "descrição", sugerimos que seja utilizado o seguinte texto: Apresentação da ação de extensão universitária (título da ação) no 21° Seminário de Extensão Universitária (SEXT) da Universidade Federal de Ouro Preto (UFOP).

Na sequência é preciso incluir também os nomes da equipe que realiza a ação, os agradecimentos (conforme itens i,ii e viii do item 2 deste tutorial) e outras informações que a equipe entender serem relevantes.

| Salvo como rascunho |                                                                            | tulo da ação                                                                                                 |
|---------------------|----------------------------------------------------------------------------|----------------------------------------------------------------------------------------------------|
| Visibilidade        | Elementos do vídeo                                                         | Detalhes<br>O                                                                                                |
|                     |                                                                            | Título (obrigatório)<br>Título da ação                                                                       |
|                     | versitária (título da ação) no 21º<br>EXT) da Universidade Federal de Ouro | Descrição ⑦<br>Apresentação da ação de extensão un<br>Seminário de Extensão Universitária (S<br>Proto (UEOP) |
|                     | XT) da Universidade Federal de Ouro                                        | Seminário de Extensão Universitária (S<br>Preto (UFOP).                                                      |

 Clique em "Mais opções" e se atente para inserir as seguintes tags: 21° SEXT; UFOP; Encontro de Saberes; ENSA 2020; e outras palavras-chave que a equipe julgar pertinentes;

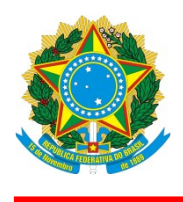

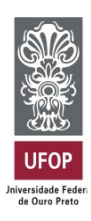

| ítulo da ação                                                                                                    |                                                                                                    | Salvo como rascunho 📃 🗙 |
|----------------------------------------------------------------------------------------------------|----------------------------------------------------------------------------------------------------|-------------------------|
| Detalhes                                                                                                    | Elementos do vídeo                                                                                              | Visibilidade            |
| 0                                                                                                    | 0                                                                                                    | 0                       |
| Tags<br>As tags podem ser úteis caso as pessoas escrevam errado ac<br>vídeo. Caso contrário, a contribuição das tags na descoberta<br>Salba mais | o pesquisar o conteúdo do seu<br>do seu vídeo será pequena.                                                     |                         |
| 21° SEXT 🚷 UFOP 🚷 Encontro de Saberes 🗞<br>ENSA 2020 🛞                                                                                           | ×                                                                                                    |                         |
| Insira uma vírgula depois de cada tag                                                                                                    | 49/500                                                                                                    |                         |
| Idioma, legendas e closed captions (CC)                                                                                                    |                                                                                                    |                         |
|                                                                                                    | i Serie de California de California de California de California de California de California de California de Ca | PRÓXIMO                 |

• Em "Público", sugerimos que mantenha a opção "Não, não é conteúdo para criança" selecionada. Na sequência, em "Restrição de idade", selecione "Não restringir meu vídeo a maiores de 18 anos";

| ítulo da ação                                                                                                    |                                                                                                    | Salvo como rascunho 📃 🗲 |
|----------------------------------------------------------------------------------------------------|----------------------------------------------------------------------------------------------------|-------------------------|
| Detalhes<br>O                                                                                                    | Elementos do vídeo                                                                                                    | Visibilidade            |
| Público                                                                                                    |                                                                                                    |                         |
| Este vídeo é para crianças? (Obrigatório)                                                                                                    |                                                                                                    |                         |
| Não importa sua localização, é obrigatório ob<br>line das Crianças (COPPA, na sigla em inglês)<br>conteúdo é para crianças. O que é conteúdo p | edecer à Lei de Proteção da Privacidade On-<br>e/ou a outras leis. É obrigatório informar se o<br><b>ara crianças?</b> |                         |
| 🔘 Sim, é conteúdo para crianças                                                                                                    |                                                                                                    |                         |
| Não, não é conteúdo para crianças                                                                                                    |                                                                                                    |                         |
| <ul> <li>Restrição de idade (avançado)</li> </ul>                                                                                              |                                                                                                    |                         |
| Quer restringir seu vídeo apenas para o públic                                                                                                 | co adulto?                                                                                                    |                         |
|                                                                                                    |                                                                                                    | - PRÓVIN                |

 No campo "Licença e distribuição", sugerimos que seja escolhida a "atribuição da Creative Commons" (mais informações na página br.creativecommons.org);

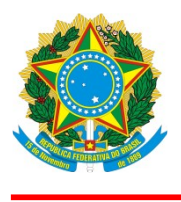

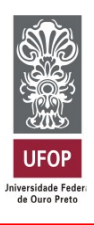

• Logo em seguida haverá a opção "Permitir incorporação do vídeo". Esta opção deverá estar habilitada (a caixa deverá estar marcada, como na figura);

| tulo da ação                                                                 |                           | Salvo como rascunho 📃 🗲 |
|------------------------------------------------------------------------------|---------------------------|-------------------------|
| Detalhes                                                                     | Elementos do vídeo        | Visibilidade            |
| 0                                                                            | 0                         | 0                       |
| Licença e distribuição<br>Saiba mais sobre tipos de licenças e distribuição. |                           |                         |
| Licença<br>Atribuição da Creative Com                                        |                           |                         |
| Permitir incorporação do vídeo ⑦                                             |                           |                         |
| Publicar no feed de inscrições e enviar notif                                | îcações aos inscritos     |                         |
| Categoria                                                                    |                           |                         |
| Adicione o vídeo a uma categoria para que os espectad facilidade.            | ores o encontrem com mais |                         |
|                                                                              |                           |                         |
|                                                                              |                           | PRÓXIM                  |

Clique em próximo para ir à aba "Elementos do vídeo" e avalie se é interessante inserir alguma informação. Em seguida, clique em próximo e vá para a aba "Visibilidade". Nesta aba é necessário marcar a opção "não listado" ou então a opção "público". Não marque a opção "privado".

| ítulo da ação                                     |                                    | Salvo como rascunho |
|---------------------------------------------------|------------------------------------|---------------------|
| Detalhes                                          | Elementos do vídeo                 | Visibilidade        |
| Visibilidade                                      |                                    |                     |
| Escolha quando publicar e quem poderá ver seu víd | 90                                 |                     |
| Salvar ou publicar                                |                                    |                     |
| Torne o vídeo público, não listado ou priva       | do                                 |                     |
| O Privado                                         |                                    |                     |
| Seu vídeo está disponível apenas para             | a você e pessoas que você escolher |                     |
| Não listado                                       |                                    |                     |
| Seu vídeo está disponível para todos              | que tiverem o link                 |                     |
| O Público                                         |                                    |                     |
| Seu vídeo está disponível para todos              |                                    |                     |
|                                                   |                                    |                     |

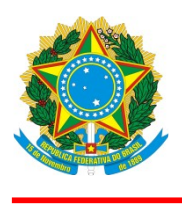

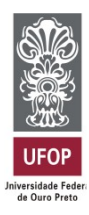

d) Feitos todos os ajustes, clique em Salvar.

E pronto, seu vídeo será postado no canal tão logo o YouTube termine de processá-lo.

#### Pelo celular (smartphone):

A versão do YouTube para iOS e Android é igualmente capaz de postar vídeos, mas com menos opções. O foco está na praticidade, logo funções mais complexas ficaram de fora. Ainda assim, traz ajustes de edição muito bons para quem captura vídeos com seu smartphone ou tablet, dispensando uma pós-produção mais elaborada no desktop.

a) Abra o YouTube e clique no ícone da câmera. Será necessário dar acesso ao aplicativo, caso você não tenha feito anteriormente;

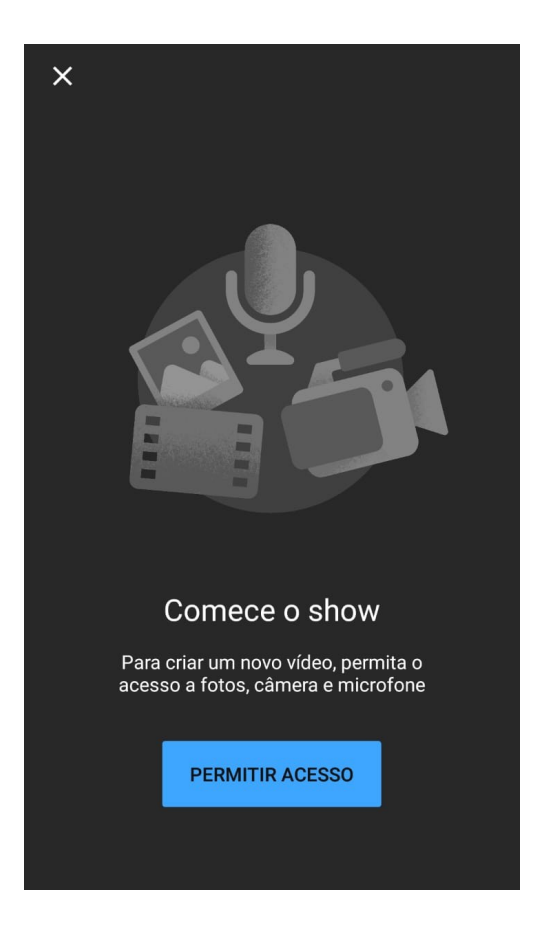

 b) O aplicativo lhe dará as opções para "Gravar" e "Transmitir ao vivo", mas logo abaixo dos dois ícones exibirá sua galeria de vídeos. Clique no vídeo que deseja hospedar no serviço;

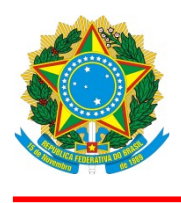

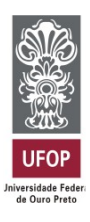

c) Na sequência, o YouTube oferecerá ajustes de corte e aplicação de uma trilha sonora e filtros, e pedirá para definir um título, uma descrição, as opções de privacidade e um local onde a atração foi capturada;

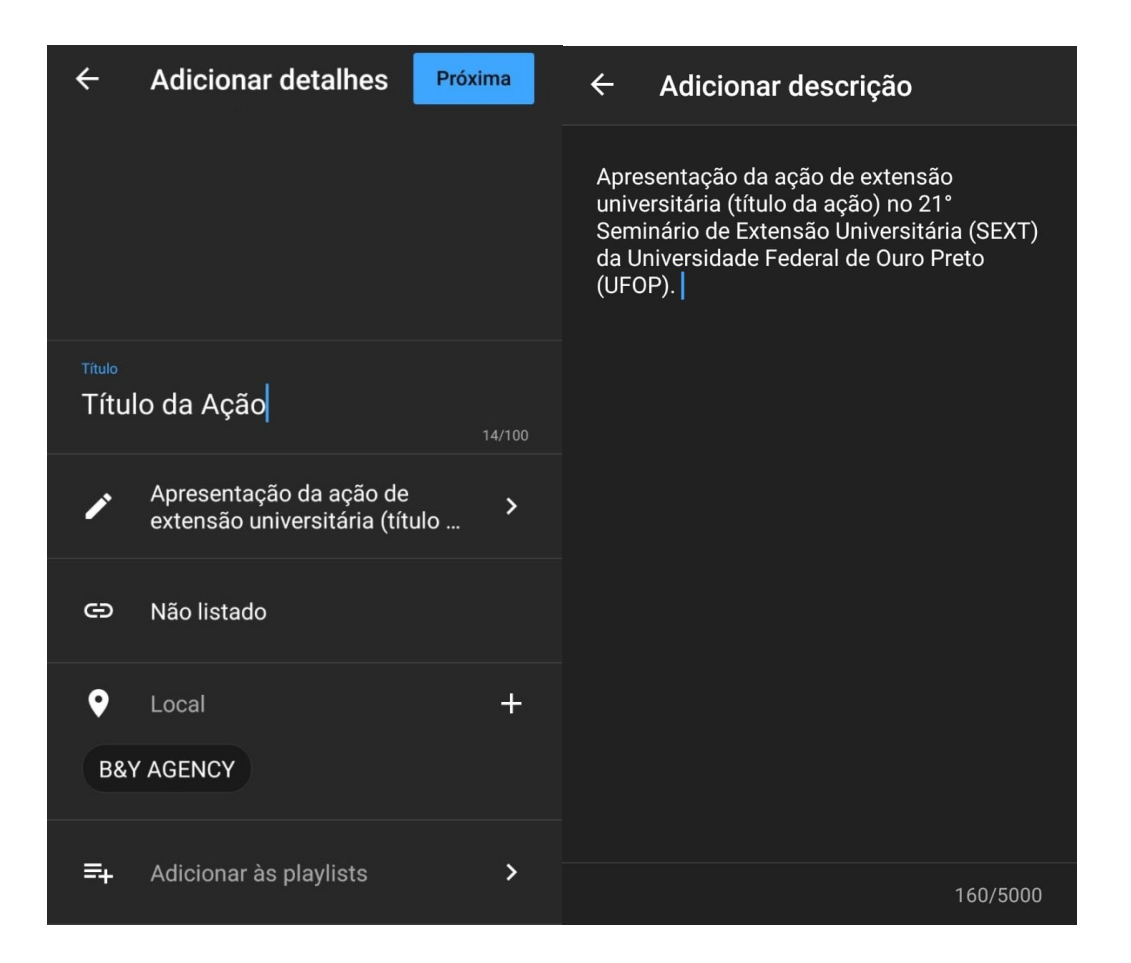

d) Feitos todos os ajustes, clique em "Enviar".

E pronto. Feito isso, o YouTube irá processar o vídeo e hospedá-lo em seu canal.

### 7. Envio do link do vídeo via e-mail para organização do evento

Agora que você já postou seu vídeo, veja como encontrar o link para ser compartilhado:

 a) Logo após a publicação do vídeo, o YouTube abre uma caixa para compartilhamento com diversas opções, dentre elas, o link do vídeo. Basta copiar esse link e enviar;

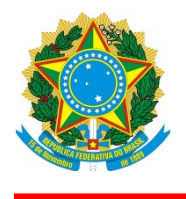

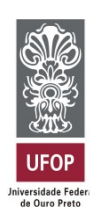

| Vídeo pu         | ublicado                   |                              |                |        | ×          |
|------------------|----------------------------|------------------------------|----------------|--------|------------|
|                  |                            | Título da ação<br>Enviado em | o<br>de de 202 | 20     |            |
| Compartilh       | ar um link                 |                              |                |        |            |
| <>               | f                          | 9                            | B              | t      | <b>6</b> ) |
| Incorporar       | Facebook                   | Twitter                      | Blogger        | Tumblr | reddit     |
| Link do v<br>lin | ideo<br><b>k disponíve</b> | l aqui                       |                |        | 6          |
|                  |                            |                              |                |        | FECHAR     |

 b) Outra forma de encontrar o link é abrindo o vídeo e, logo abaixo da tela de reprodução, selecionar a opção "Compartilhar". Uma caixa semelhante à figura anterior vai aparecer, portanto é o mesmo passo de copiar e enviar;

4

# MINISTÉRIO DA EDUCAÇÃO UNIVERSIDADE FEDERAL DE OURO PRETO- UFOP Pró-Reitoria de Extensão – PROEX P YouTube BR $\equiv$ Pesquisar Q Ŧ( Â ⇔ Não listado Nenhuma visualização • de de 2020 COMPARTILHAR **4** 0 ≡+ SALVAR 1 0 4 ...

c) A forma para encontrar o link no dispositivo móvel é semelhante à etapa mencionada anteriormente. Abra seu vídeo e logo abaixo da tela de reprodução, você vai localizar a opção "Compartilhar";

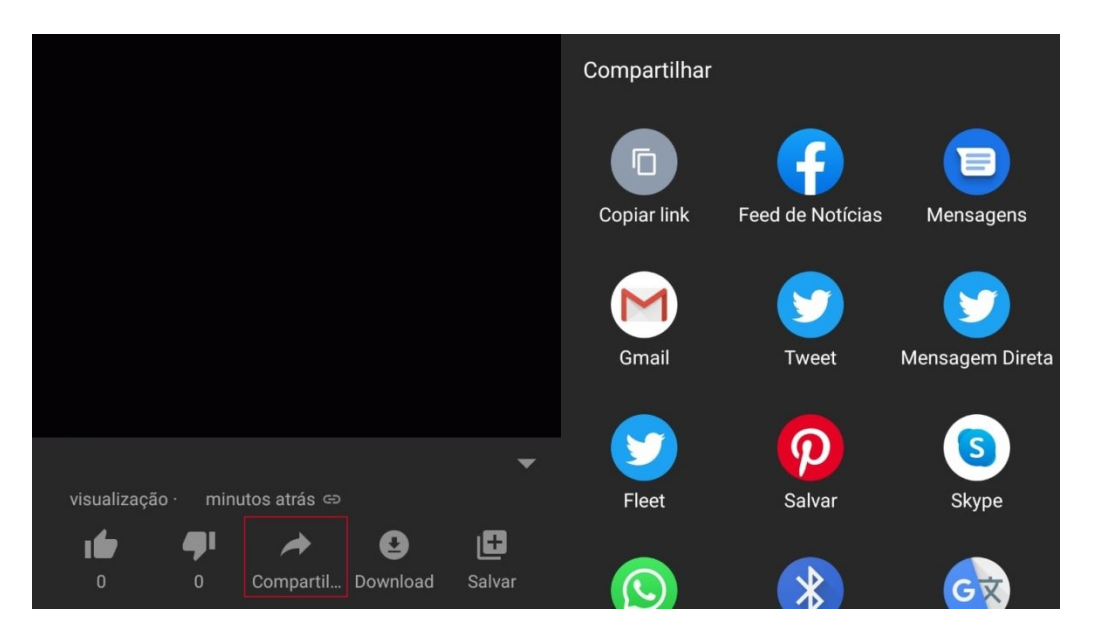

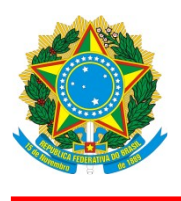

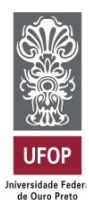

O link deve ser enviado para o e-mail **administracao.proex@ufop.edu.br**, de **28/10/2020** a **08/11/2020**, contendo as seguintes informações:

Assunto: [Título do trabalho aprovado no SEXT]

Corpo do e-mail deve conter:

- i) Título do trabalho aprovado;
- **ii)** Nome completo autor do vídeo;
- iii) Nome completo do orientador da ação extensionista;
- iv) Link com endereço do vídeo postado no YouTube;

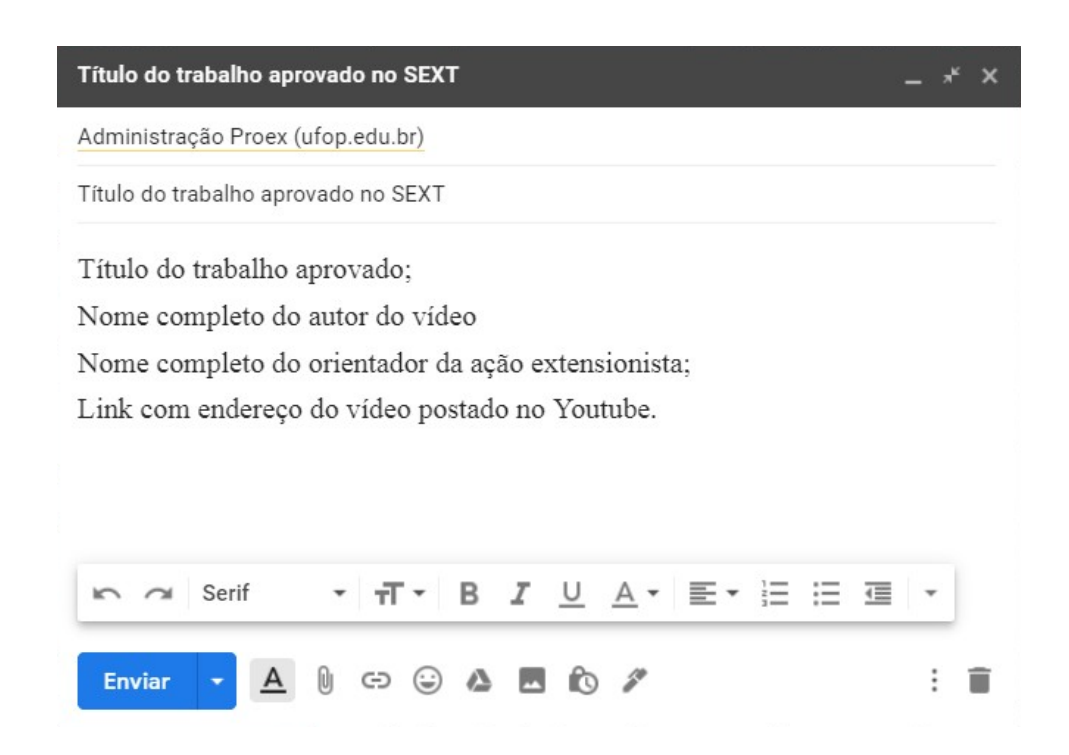

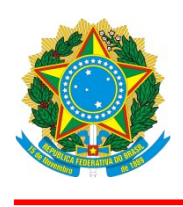

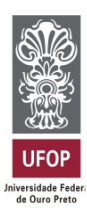

## 8. Autorização e Responsabilidade

A submissão da informação sobre o link do vídeo/pôster no Sistema de Submissão do Encontro de Saberes implica na autorização implícita do uso pela UFOP das imagens produzidas, com o objetivo, dentre outros, de valorizar e ampliar o alcance da produção acadêmica da UFOP, podendo ficar acessível ao público desde o momento de seu recebimento.

O orientador ou o responsável pelo projeto assume total responsabilidade sobre o conteúdo do vídeo e autoriza sua divulgação em qualquer meio incluindo redes sociais e demais mídias digitais. O orientador ou o responsável pelo projeto também será responsável por observar e atender eventuais cláusulas de propriedade intelectual em contratos, convênios ou outros instrumentos em cujo escopo tenha sido obtido dos resultados apresentados no vídeo/pôster. Não haverá necessidade de detalhar informações confidenciais ou secretas.